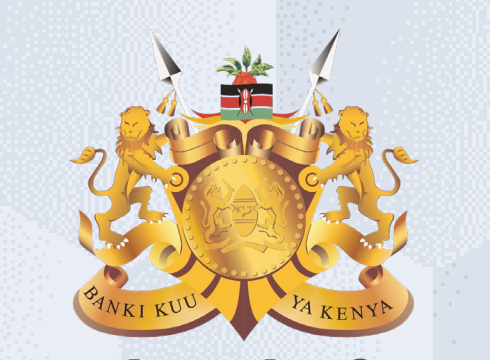

#### **Central Bank of Kenya**

## Supplier Initiated Change Order

### Is your user account already activated?

## If Yes

Please use the link <u>https://myapplications.microsoft.com/?tenantId=centralbank.go.ke</u> to login into the CBK Supplier Portal

Please refer to the Section Logging Into Supplier Portal (Already Activated) in Activation Guides browser (Microsoft Edge or Google Chrome) specific guides for additional information

## If No

Please reach out to the Vendor Help desk to get information on how to activate your user account.

Please also view the Supplier Portal Activation Guides

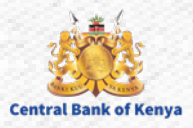

## Supplier Initiated Change Order

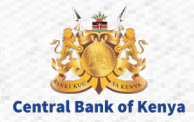

### **Step 1: Navigate to Supplier Portal**

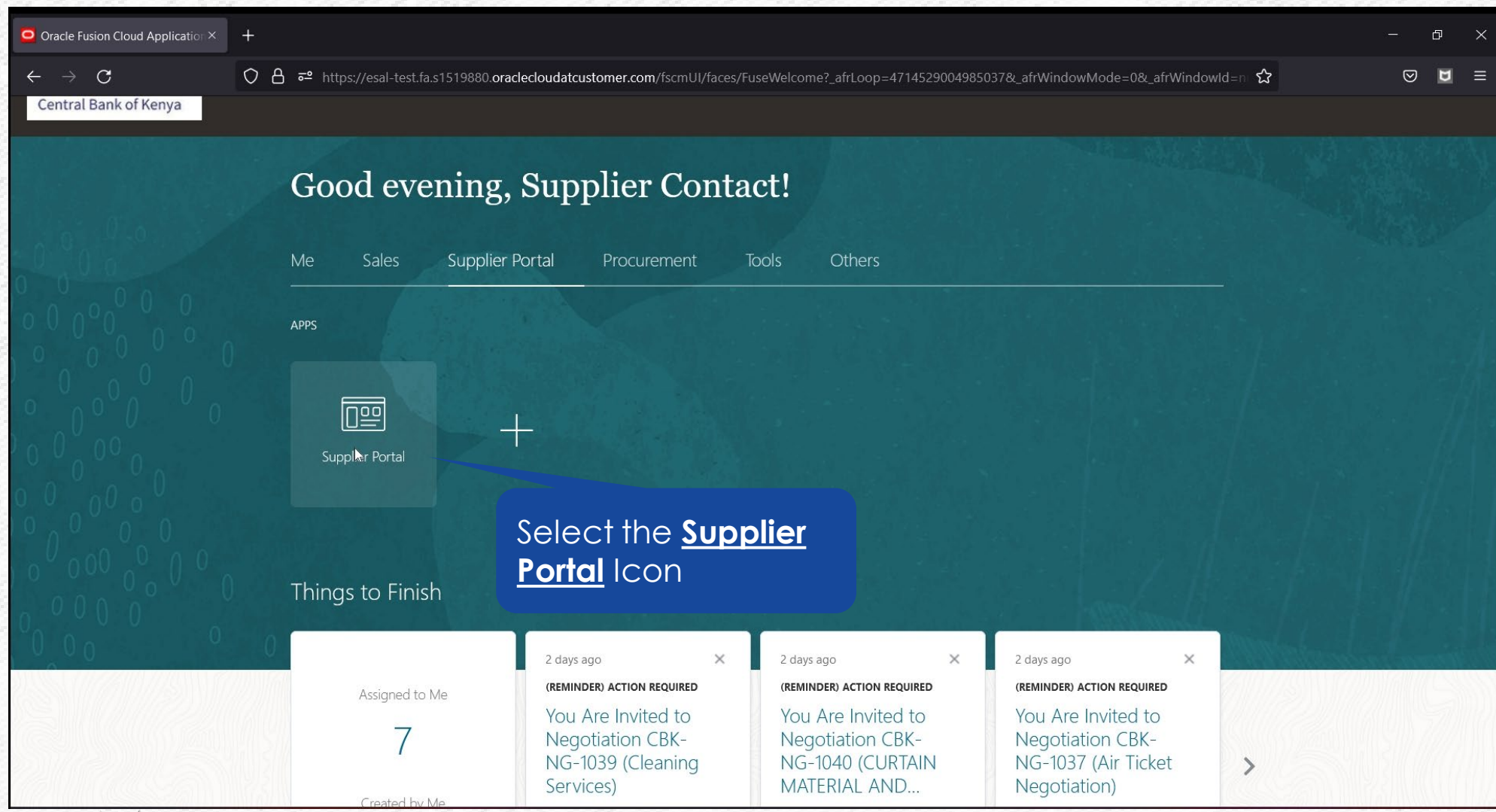

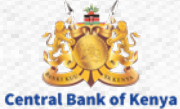

# Step 2: Navigate to Open Orders (Use <u>one</u> of the below 3 Options

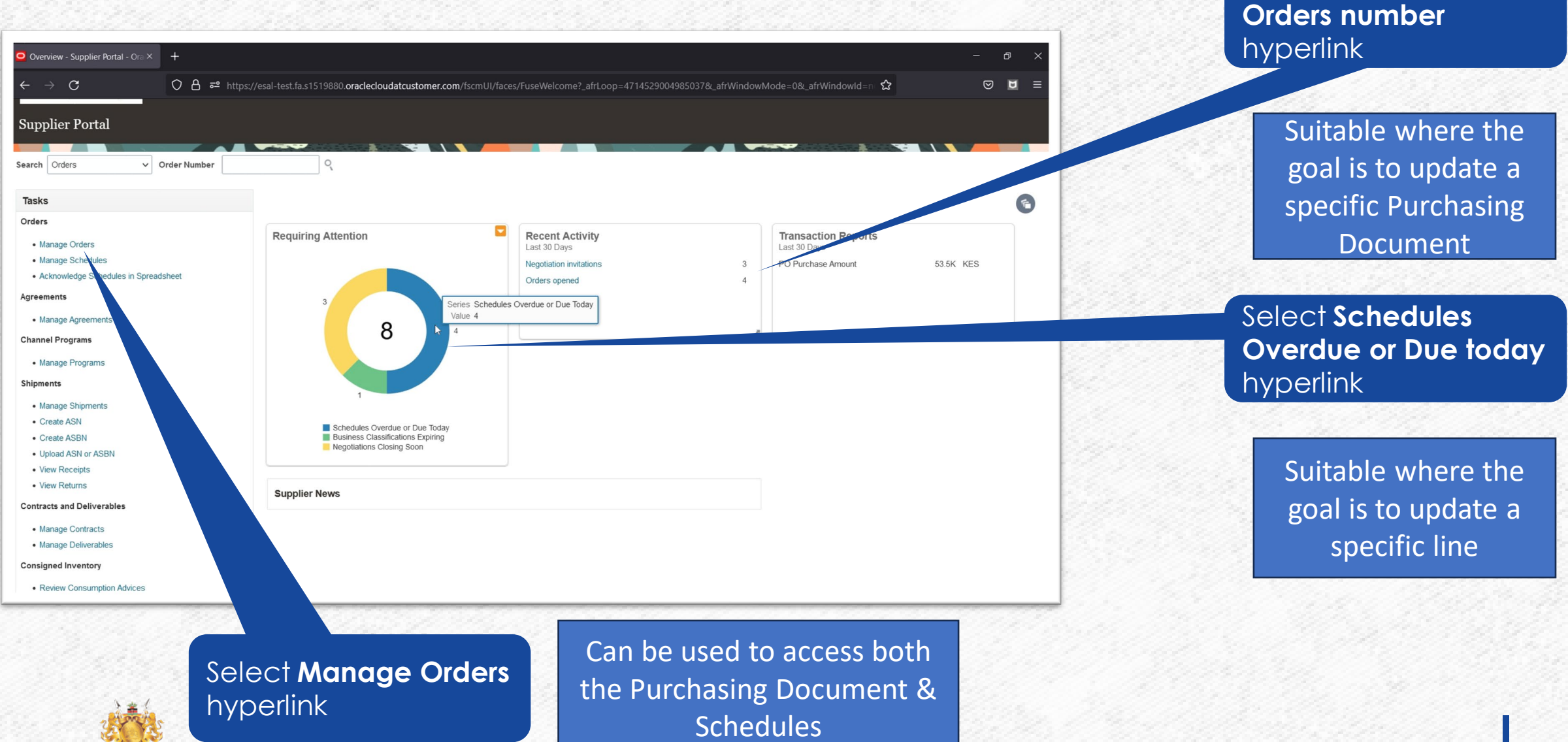

5

**Central Bank of Kenya** 

#### **Step 3a: Selecting a Specific Schedule to perform a Change Order**

| <ul> <li>Manage Orders - Supplier Por</li> <li> <ul> <li>C</li> <li>C</li> <li>Central Bank of Kenya</li> </ul> </li> <li>Manage Orders ⑦</li> <li>Headers Schedules</li> </ul> | rta X +                               | https://esal-1       | test.fa.s1519880.oraclecloud   | latcustomer.com          | n/fscmUI/faces/    | /FuseWelcome?_afrL               | 00000000000000000000000000000000000000 | 29004985037&_afrW | VindowMode=0&_at | *Windowld=n         | ☆                              |                                              |    | High<br>ame<br>sele<br>Mer<br>to st<br>Ord | nlight t<br>endec<br>ct the<br>nu and<br>art the<br>er Pro | the lin<br>d and<br><b>Actic</b><br>d Sele<br>e Chc<br>cess | e to b<br>the<br>o <b>ns</b><br>ct <b>Edit</b><br>inge |
|----------------------------------------------------------------------------------------------------|---------------------------------------|----------------------|--------------------------------|--------------------------|--------------------|----------------------------------|----------------------------------------|-------------------|------------------|---------------------|--------------------------------|----------------------------------------------|----|--------------------------------------------|------------------------------------------------------------|-------------------------------------------------------------|--------------------------------------------------------|
| ✓ Search                                                                                                    | Sold-to Legal Entity<br>Supplier Site |                      | •                              |                          |                    |                                  |                                        | p=to Locatio      | A.               | ٩                   | Generation Overdue a           | and Due Today \vee                           |    |                                            |                                                            |                                                             |                                                        |
| 6                                                                                                    | Order (                               |                      |                                |                          |                    |                                  |                                        | State             | es Yes v         | ~                   | Search                         | Reset Save                                   |    |                                            |                                                            |                                                             |                                                        |
| Search Results       Actions     View     Forma       Edit                                                                                                    | t ▼ 35 E<br>Supplier Site             | Freeze               | Detach d Wrap                  | Supplier<br>Item         | Schedule           | Ordered<br>Quantity              | Pricing<br>UOM                         | Price             | Ordered Currence | y Status            | Ship-to Location               | Requested F<br>Date E                        |    |                                            |                                                            |                                                             |                                                        |
| Export to Excel                                                                                                    | Head Office                           | 1                    | MICROWAVE WITH GRILL(2         | 5.0                      | 1                  | 1 Piece                          | Piece                                  | 15,000.00         | 15,000.00 KES    | Open                | Nairobi                        | 22-Jun-2023                                  |    |                                            |                                                            |                                                             |                                                        |
|                                                                                                    | Head Office                           | 1                    | PRINTING BANK/SUPERVISI        | 10                       | 1                  | 100 Piece                        | Piece                                  | 10.00             | 1,000.00 KES     | Open                | Nairobi                        | 22-Jun-2023                                  | 22 |                                            |                                                            |                                                             |                                                        |
| CBK-PO-6101                                                                                                    | Head Office                           | 1<br>cmLII/faces/Eus | Service contract lines include | d ii<br>04985037& afrWin | 1<br>ndowMode=0& a | 1 Monthly<br>afrWindowld-Ri명용 ad | Monthly                                | 7,540.00          | 7,540.00 KES     | Open<br>W-9888 afrM | Kisumu<br>EH NRY Si afrMEDW-15 | 22-Jun-2023<br>368 <sup>2</sup> 3rt/02022864 |    |                                            |                                                            |                                                             |                                                        |

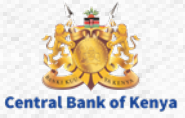

#### **Step 3b.i: Selecting a Purchasing Document to create a Change Order**

| Solido Legal Entity   Supplier Site   Order   Line Description     Startin Legal Entity     Order     Startin Line Description     Startin Line Description     Starti                                                                                                    | Manage Orders - Supplier Porta × +     ← → C ○ A     Centrel Bent Of Netrys     Manage Orders ⑦     Headers Schedules     ✓ Search                                                                                                    | ਰੇ https://esal-                          | test.fa.s1519880.oracleclouda                                                                                                    | atcustomer.com/f                                              | scmUI/faces/            | FuseWelcome?_afrLo                                              | op=471452900                                         | 94985037&_afrV                                       | VindowMode=0&_afr\<br>Advanced Manage                                                                                                    | WindowId=n<br>Watchlist Sa             | ta<br>ved Search                                           | - D X                                                                                                    |              | Dou<br>Orde<br>to C<br>Orde | ble cl<br><b>er</b> tha<br>reate<br>er for | lick or<br>It you<br>a Ch | n tł<br>wi<br>nar |
|----------------------------------------------------------------------------------------------------|----------------------------------------------------------------------------------------------------|-------------------------------------------|----------------------------------------------------------------------------------------------------|---------------------------------------------------------------|-------------------------|-----------------------------------------------------------------|------------------------------------------------------|------------------------------------------------------|----------------------------------------------------------------------------------------------------|----------------------------------------|------------------------------------------------------------|----------------------------------------------------------------------------------------------------|--------------|-----------------------------|--------------------------------------------|---------------------------|-------------------|
| Supplier Site       Order         Order       Overdue Scheduls         View Format Comment       Even         View Format Comment       Even         View Format Comment                                                                                                    | Sold-to Legal En                                                                                                    | tity                                      | •                                                                                                    |                                                               |                         |                                                                 |                                                      | Supplier Ite                                         | em                                                                                                    |                                        |                                                            |                                                                                                    | 212          | 1799                        | 9. C. C. C. C. C. C. C. C. C. C. C. C. C.  |                           | 24                |
| Order   Line Description     Search Results     Actors V Ver V Format V Prese Description     Supplier Site     In Reser Supplier Site     In Reser Supplier Site     In Supplier Site     In Reser Supplier Site     In Reser Supplier Site     In Reser Supplier Site     In Reser Supplier Site     In Reser Supplier Site     In Reser Supplier Sit                                                                                                    | Supplier 5                                                                                                    | iite                                      | •                                                                                                    |                                                               |                         |                                                                 |                                                      | Ship-to Locati                                       | on                                                                                                    | 4                                      |                                                            |                                                                                                    | 120          |                             |                                            |                           |                   |
| Line Description Durate Statedles Yes v<br>Search Results<br>Catoris V Ver V Format V Press Or Verse Verse Verse Format V Press Or Verse Verse | Or                                                                                                    | der                                       |                                                                                                    |                                                               |                         |                                                                 |                                                      |                                                      |                                                                                                    | ~                                      |                                                            |                                                                                                    | 1.10         |                             |                                            |                           |                   |
| Actions • View • Format • P mean       P mean       D mean       Supplier       Warp       Prece       D mean       Supplier       Warp       Prece       Prece </th <th></th> <th></th> <th></th> <th></th> <th></th> <th></th> <th>0</th> <th>verdue Schedul</th> <th>es res V</th> <th></th> <th></th> <th></th> <th>1 Contract 1</th> <th></th> <th></th> <th></th> <th></th>                                                                                                    |                                                                                                    |                                           |                                                                                                    |                                                               |                         |                                                                 | 0                                                    | verdue Schedul                                       | es res V                                                                                                    |                                        |                                                            |                                                                                                    | 1 Contract 1 |                             |                                            |                           |                   |
| Order       Supplier Site       Line       Line Description       Supplier       Schedule       Ordered       Quidwiti       Price       Ordered       Currency       Status       Ship-to Location       Requested       F         A       CBK-FQ-6103       Head Office       1       MICROWAVE WITH GRILL(2-5       1       1       Piece       16,000.00       15,000.00       KES       Open       Nairobi       22-Jun-2023         A       CBK-FQ-6102       Head Office       1       PRINTING BANK/SUPERVIS/V       1       100       Piece       10,000.00       KES       Open       Nairobi       22-Jun-2023         A       CBK-PQ-6102       Head Office       1       Service contract lines inclued ii       1       1       Nonthy       7,540.00       7,540.00       KES       Open       Nairobi       22-Jun-2023         A       CBK-PQ-6100       Head Office       1       Investor Classification Training       1       1       Piece       30,000.00       KES       Open       Nairobi       22-Jun-2023         Columns Hidden 47       Investor Classification Training       1       1       Piece       30,000.00       XES       Open       Nairobi       23-Jun-2023         Columns Hidden 47       I                                                                                                    | Search Results                                                                                                    |                                           |                                                                                                    |                                                               |                         |                                                                 | 0                                                    | veraue schedui                                       | es <u>res</u>                                                                                                    |                                        | Search                                                     | Reset Save                                                                                                    |              |                             |                                            |                           |                   |
| A       CBK-PQ-6103       Head Office       1       MICROWAVE WITH GRILL(25.0       1       1 Piece       Piece       15,000.00       KES       Open       Nairobi       22-Jun-2023         A       CBK-PQ-6102       Head Office       1       PRINTING BANK/SUPERVISION       1       100       Piece       10,000.0       KES       Open       Nairobi       22-Jun-2023         A       CBK-PQ-6101       Head Office       1       Service contract lines included in       1       1 Monthly       Monthly       7,540.00       KES       Open       Kisumu       22-Jun-2023         A       CBK-PQ-6100       Head Office       1       Service contract lines included in       1       1 Piece       Piece       30,000.00       KES       Open       Nairobi       22-Jun-2023         A       CBK-PQ-6100       Head Office       1       Service contract lines included in       1       1 Piece       Piece       30,000.00       KES       Open       Nairobi       23-Jun-2023         Columns       Hidden 47       Image: Calumna service       Image: Calumna service       Nairobi       13,000.00       KES       Open       Nairobi       23-Jun-2023                                                                                                    | Search Results<br>Actions ▼ View ▼ Format ▼                                                                                                    | Ey 🔟 Freeze                               | St De 🛹 Wrap                                                                                                    |                                                               |                         |                                                                 | 0                                                    | iveraue schedui                                      | es tes V                                                                                                    |                                        | Search                                                     | Reset Save                                                                                                    |              |                             |                                            |                           |                   |
| CBK-P0-6102             Head Office                PRINTING BANK/SUPERVISION               1             100                                                                                                    | Search Results<br>Actions ▼ View ▼ Format ▼                                                                                                    | Line                                      | D GI Wrap                                                                                                    | Supplier<br>Item                                              | Schedule                | Ordered<br>Quantity UOM                                         | Pricing<br>UOM                                       | Price                                                | Ordered Currency                                                                                                    | Status                                 | Search<br>Ship-to Location                                 | Reset Save<br>Requested F<br>Date F                                                                                                  |              |                             |                                            |                           |                   |
| CBK-P0-6101                  Head Office                  1                                                                                                    | Search Results Actions ▼ View ▼ Format ▼                                                                                                    | Er Ereeze<br>Line                         | De Wrap<br>Line Description<br>MICROWAVE WITH GRILL (25.0                                                                                                    | Supplier<br>Item                                              | Schedule<br>1           | Ordered UOM<br>Quantity UOM<br>1 Piece                          | Pricing<br>UOM<br>Piece                              | Price<br>15,000.00                                   | Ordered Currency<br>15,000.00 KES                                                                                                    | Status<br>Open                         | Search<br>Ship-to Location<br>Nairobi                      | Reset Save<br>Requested E<br>22-Jun-2023                                                                                             |              |                             |                                            |                           |                   |
| CBK-PO-6100         Head Office         1         Piece         30,000.00         KES         Open         Nairobi         23-Jun-2023           Columns Hidden 47         -         -         -         -         -         -         -         -         -         -         -         -         -         -         -         -         -         -         -         -         -         -         -         -         -         -         -         -         -         -         -         -         -         -         -         -         -         -         -         -         -         -         -         -         -         -         -         -         -         -         -         -         -         -         -         -         -         -         -         -         -         -         -         -         -         -         -         -         -         -         -         -         -         -         -         -         -         -         -         -         -         -         -         -         -         -         -         -         -         -         -         -         <                                                                                                    | Search Results          Actions • View • Format • • • • • • • • • • • • • • • • • • •                                                                                                    | Ey Freeze<br>Line<br>1<br>1               | Circle Description  MICROWAVE WITH GRILL(25.0  PRINTING BANK/SUPERVISIO                                                                                                    | Supplier<br>Item                                              | Schedule<br>1           | Ordered UOM<br>Quantity UOM<br>1 Piece<br>100 Piece             | Pricing<br>UOM<br>Piece<br>Piece                     | Price<br>15,000.00<br>10.00                          | Ordered Currency<br>15,000.00 KES<br>1,000.00 KES                                                                                                    | Status<br>Open<br>Open                 | Search<br>Ship-to Location<br>Nairobi<br>Nairobi           | Reset Save<br>Requested F<br>22-Jun-2023<br>22-Jun-2023                                                                              |              |                             |                                            |                           |                   |
|                                                                                                    | Search Results          Actions View Format       Image: Constraint of the second second s | Er III Freeze<br>Line<br>1<br>1<br>1      | Cline Description  MICROWAVE WITH GRILL(25.0  PRINTING BANK/SUPERVISIO Service contract lines included                                                                                                    | Supplier<br>Item                                              | Schedule<br>1<br>1      | Ordered UOM<br>Quantity UOM<br>1 Piece<br>100 Piece<br>1 Monthy | Pricing<br>UOM<br>Piece<br>Piece<br>Monthly          | Price<br>15,000.00<br>10.00<br>7,540.00              | Ordered Currency<br>15,000.00 KES<br>1,000.00 KES<br>7,540.00 KES                                                                                      | Status<br>Open<br>Open<br>Open         | Search<br>Ship-to Location<br>Nairobi<br>Kisumu            | Reset         Save           Date         F           22-Jun-2023         2           22-Jun-2023         2                          |              |                             |                                            |                           |                   |
|                                                                                                    | Search Results          Actions View Format       Image: Constant Format         Order       Supplier Site         CBK_PO-6103       Head Office         CBK-PO-6101       Head Office         CBK-PO-6101       Head Office         CBK-PO-6101       Head Office         CBK-PO-6101       Head Office         CBK-PO-6101       Head Office         CBK-PO-6100       Head Office         CBK-PO-6101       Head Office         CBK-PO-6100       Head Office         Columns Hidden 47       T                                                                                                    | Er III Freeze<br>Line<br>1<br>1<br>1<br>1 | Demonstration     Demonstration     Demonstration     Demonstration     Demonstrate Wrap     Demonstrate Wrap | Supplier<br>Item 9<br>0 · · · · · · · · · · · · · · · · · · · | Schedule<br>1<br>1<br>1 | Ordered UOM<br>1 Piece<br>100 Piece<br>1 Monthly<br>1 Piece     | Pricing<br>UOM<br>Piece<br>Piece<br>Monthly<br>Piece | Price<br>15,000.00<br>10.00<br>7,540.00<br>30,000.00 | Ordered         Currency           15,000.00         KES           1,000.00         KES           7,540.00         KES           30,000.00         KES | Status<br>Open<br>Open<br>Open<br>Open | Search<br>Ship-to Location<br>Nairobi<br>Kisumu<br>Nairobi | Reset         Save           Requested         F           22-Jun-2023         22-Jun-2023           22-Jun-2023         23-Jun-2023 |              |                             |                                            |                           |                   |

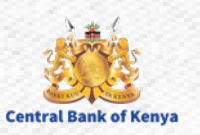

#### **Step 3b.ii: Selecting a Purchasing Document to create a Change Order**

| <ul> <li>Manage Orders - Supplier Porto × +</li> <li>← → C</li> <li>○ △ σ<sup>2</sup></li> <li>Central Bank of Kenya</li> <li>Purchase Order: CBK-PO-6103 (<sup>2</sup>)</li> </ul>                        | https://esal-test.fa.s1519880. <b>oraclecloudatcustomer.com</b> /fscmUl/faces/FuseWelcome?_afrLo                                                       | oop=4714529004985037&_afrWindowMode=0&_afrWindowId=r<br>Acknowledge View PDF Actions ▼ Refresh   Done                                                                                    | - 0 ×<br>☆ ♥ ■ =<br>∴ □ ↓ ↓ Sc<br>Order Life Cvet       | Select <b>Actions</b> and<br>then <b>Edit</b> to start the<br>Change Order<br>Process |
|----------------------------------------------------------------------------------------------------|----------------------------------------------------------------------------------------------------|----------------------------------------------------------------------------------------------------|---------------------------------------------------------|---------------------------------------------------------------------------------------|
| Main Contract Terms  General  Sold-to Legal Entity CENTRAL BANK OF Bill-to BU CBK Business Unit Order CBK-PO-8103 Status Open Buyer Procurement Team Creation Date 27-Aug-2023 Terms Notes and Attachments | F KENYA Supplier CBK Supplier<br>Supplier Ste Head Office<br>Supplier Contact Supplier Contact<br>Bill-to Location Nairobi<br>Ship-to Location Nairobi | Edit<br>Cancel Document<br>View Document History<br>View Change History<br>Ordered 15,0<br>View Revision History<br>Description<br>Source Agreement<br>Supplier Order<br>Master Contract | Ordered<br>0 6K 12K 18K<br>Amount (KES)<br>View Details |                                                                                       |
| Required No<br>Acknowledgment No<br>Payment Terms Immediate                                                                                                    | Shipping Method<br>Freight Terms<br>FOB                                                                                                    | Requires signature     Pay on receipt     Confirming order                                                                                                    | 8                                                       |                                                                                       |

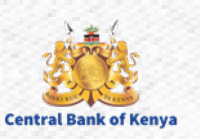

#### **Step 3c: Confirm the choice to create a Change Order**

| • Manage Orders - Supplier Porta $	imes$<br>$\leftarrow 	o 	extbf{C}$<br>• entreformation Aging | +                                                                                                    | - @ ×<br>© <b>D</b> = |                                                                                                    |
|-------------------------------------------------------------------------------------------------|----------------------------------------------------------------------------------------------------|-----------------------|----------------------------------------------------------------------------------------------------|
|                                                                                                 | Warning X<br>This action will create a change order on the document. Do you want to continue? (PO-2055113)<br>It is action will create a change order on the document. Do you want to continue? (PO-2055113) |                       | Select <b>Yes</b> to initiate the<br>Change Order creation<br>process.<br>Select <b>No</b> to prevent the<br>creation of a Change<br>Order |

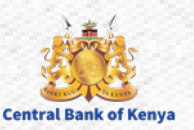

#### **Step 4: Enter a description for the Change**

| <ul> <li>Manage Orders - Supplier Porta × +</li> <li>← → C</li> <li>C △ △ □<sup>2</sup> https://esal-test.fa.s1519880.</li> <li>Central Bank of Kenya</li> <li>Edit Change Order: 1 ⑦</li> </ul>                                                          | oraclecloudatcustomer.com/fscmUI/faces/FuseWelcome?_afrLoop=47145290049                                                              | - @ ×<br>85037&_afrWindowMode=0&_afrWindowId=∩ ☆ ♡ № =                                                  |                                                                                                    |
|----------------------------------------------------------------------------------------------------|----------------------------------------------------------------------------------------------------|----------------------------------------------------------------------------------------------------|----------------------------------------------------------------------------------------------------|
| Change Order 1<br>* Description<br>Creation Date 31-Aug-2023<br>Main Contract Terms                                                                                                    | Status Incomplete Amount Changed 0.00 KES                                                                                            | Initiating Party Supplier<br>Initiator Supplier Contact                                                 |                                                                                                    |
| ✓ General ⑦         Sold-to Legal Entity       CENTRAL BANK OF KENYA         Bill-to BU       CBK Business Unit         Order       CBK-PO-6103         Status       Open         * Buyer       Team, Procurement         Creation Date       27-Aug-2023 | SupplierCBK Supplier* Supplier SiteHead OfficeSupplier ContactSupplier ContactBill-to LocationNairobiDefault Ship-to LocationNairobi | Ordered 15,000.00 KES<br>Description ///.<br>Agreement<br>Master Contract                               | Enter a <b>Descript</b><br>for why the cha<br>Order is been<br>raised e.g., dela<br>delivery, chang<br>price, etc. |
| Payment Terms Immediate                                                                                                    | Shipping Method<br>Freinht Terms<br>nn=4714529004985037& afrWindowMo ==1536& afrMEH=731& afrMEDW=1536& afrMEDI                       | — Requires signature<br>1=864& afrMEC=8& afrMECI=0& afrMEM=0& afrMER=120& afrMEG=0& afrMES=0& afrMEO=0# |                                                                                                    |

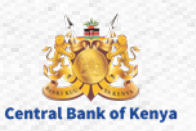

#### **Step 5a: Update / Change Line Level Details**

| C C C C C C C C C C C C C C C C C C C                                                                                                    | Manage Orders - Supplier Porta × | +                          |                                                 |                               |                                                  | - • ×       |                                            |
|----------------------------------------------------------------------------------------------------|----------------------------------|----------------------------|-------------------------------------------------|-------------------------------|--------------------------------------------------|-------------|--------------------------------------------|
| Set big Legit Notion       Set big Legit Notion       Set big Legit Notion       Other HUNCON Notion         Big Big Legit Notion       Sequet Control       Sequet Control       Sequet Control       Sequet Control         States Of Notion Notion       Sequet Control       Sequet Control       Sequet Contro       Sequet Control       Sequet Contro                                                                                                    | $\leftarrow \rightarrow G$       | ◯ 🔒 🕶 https://esal-test.fa | .s1519880.oraclecloudatcustomer.com/fscmUI/face | ;/FuseWelcome?_afrLoop=471452 | 9004985037&_afrWindowMode=0&_afrWindowId=n 🔓     |             |                                            |
| Bit He DUCK Subject Subject Sub                                        | Sold-to Legal Entity             | CENTRAL BANK OF KENYA      | Supplier                                        | CBK Supplier                  | Ordered 15,000.00 KES                            |             |                                            |
| Gree (CAU-OUS)         Support Fame, Forcements         Support Fame, Forcements         Support Fame, Forcement, Forcement,                                                  | Bill-to BU                       | CBK Business Unit          | * Supplier Site                                 | Head Office                   | Description                                      | 123         |                                            |
| State       Out       Bits Locates       Agreement         State       Creates       Devide State       Bits Locates       Bits Locates       Bits Locate                                                                                                    | Order                            | r CBK-PO-6103              | Supplier Contact                                | Supplier Contact              | li.                                              | 100         |                                            |
| **Burger Years With Statewards       Defends the state is hards         **Burger Years With Statewards       Beging Method         **Burger Years With Statewards       Beging Method         **Line * Statewards       Beging Method         **Line * Statewards       Beging Method         **Line * Statewards       Beging Method         **Line * Statewards       Beging Method         **Line * Statewards       Beging Method         **Line * Statewards       Beging Method                                                                                                    | Status                           | Open                       | Bill-to Location                                | Nairobi                       | Agreement                                        | 100         |                                            |
| Creater Days 27.402.001       Data Bayes Locater Marks         Tree       Tree       Tree       Bayes Trees       Bayes Trees                                                                                                    | * Buyer                          | r Team, Procurement        |                                                 |                               | Master Contract                                  | 13          |                                            |
| Text       Note of Allectives         Present Terms it mucket       Stepheng Market         Present Terms it mucket       Present Terms it mucket         Present Terms it mucket       Present Terms it mucket         * Additional Information       Consequence         * Line * Obscription       Stepheng Market         * Line * Obscription       Stepheng Market         * Line * Obscription       Stepheng Market         * Line * Obscription       Stepheng Market         * Line * Obscription       Stepheng Market         * Line * Obscription       Stepheng Market         * Line * Obscription       Stepheng Market         * Line * Obscription       Stepheng Market         * Line * Obscription       Stepheng Market         * Line * Obscription       Stepheng Market         * Line * Obscription       Stepheng Market         * Line * Obscription       Stepheng Market         * Line * Obscription       Stepheng Market         * Line * Obscription       Stepheng Market         * Line * Description       Stepheng Market         * Line * Description       Stepheng Market         * Line * Stepheng Market       Stepheng Market         * Line * Stepheng Market       Stepheng Market         * Stepheng Market                                                                                                    | Creation Date                    | e 27-Aug-2023              | Default Ship-to Location                        | Nairobi                       |                                                  |             |                                            |
| Pywert Terms       Styping Nethod       - Regiter signalae       - Regiter signalae       - Director signalae         * Additional Information       * Definer to Location       * Definer to Locati                                                                                                    | Terms Notes and Attachments      |                            |                                                 |                               |                                                  |             |                                            |
| Fight Kinst mildlage       Strappt Kinst mildlage       Regard signalize       and / or Base         Fight Kinst mildlage       Fight Kinst mildlage       Pay or second       Pay or second         * Additional Information       * Deliver to Location       * Consequence       Pay or second       Pay or second       Pay or seco                                                                                                    | Doumont Tom                      | n Immediate                | Chinning Mashad                                 |                               |                                                  |             | Line <b>Quantity</b>                       |
| Additional Information<br>* Additional Information<br>* Detiver to Location is used<br>* Additional Information<br>* User * Forme * Terms * Terms * Te | rayment lerm                     |                            | Snipping Method                                 |                               | — Requires signature                             |             | and / or Rase                              |
| Additional Information<br>* Additional Information<br>* Line * Description Supplier Item Quantity UOM * State<br>* Price Ordened * Leaster Note to Supplier Change Reason Procurement Youth-<br>* Line * Description Supplier Item Quantity UOM * State<br>* Price Ordened * Leaster Note to Supplier Change Reason Procurement Youth-<br>* Line * Description Supplier Item Quantity UOM * State<br>* Price Ordened * Leaster Note to Supplier Change Reason Procurement Youth-<br>* Line * Description Supplier Item Quantity UOM * State<br>* Price Ordened * Leaster Note to Supplier Change Reason Procurement Youth-<br>* Line * Description Supplier Item Quantities for the Schedules Tab for<br>the specific line MUST Match the Quantities for the<br>Line in the Lines Tab                                                                                                    |                                  |                            | Freight Terms                                   |                               | — Pay on receipt                                 |             | unu / or buse                              |
| Additional Information     * Detects     * Detects     * Line * Description     * Line * Description     * Line * De              |                                  |                            | FOB                                             |                               | Confirming order                                 |             | Price can be                               |
| Additional Information     * Deliver to Location     * Deliver to Location     * Prece     * Deliver to Location     * Deliver to Location                   |                                  |                            |                                                 |                               |                                                  |             |                                            |
| Adduction information * Detwork to Location * Detwork to Location * Detwork to Water * Detwork to Water * Detwork to Real to Location * Detwork to Real to Location * Detwork to Real to Locatio                                                                                                    | Additional Information           |                            |                                                 |                               |                                                  | 199         | upaatea as                                 |
| * Deliver to Location * Deliver to Location * Une * Description * Une * Description * Une * Descri                                                                                                    | Additional Information           |                            |                                                 |                               |                                                  |             | - needed                                   |
| Lines       Scheddes         Image: Columns Hidden 15       Price       Price       To down 1       Note to Supplier Change Reason       Price       Change Reason       To provide additional information for why the change for the specific line is been requested         Image: NB: the Sum of Quantities for the Schedules Tab       for the specific line MUST Match the Quantities for the Lines       Schedules Tab       for the specific line MUST Match the Quantities for the Schedules Tab       for the specific line is been requested                                                                                                    | * D                              | eliver to Location Nairobi | <b>•</b>                                        |                               | Context Prompt V                                 |             | needed                                     |
| Actions v View Format I I Freece Detach Wrap       Price Prece Ordered * Location Note to Supplier Change Reason Procurement Method       Youth - Wom Reservation       Please provide a Change Reason to provide additional information for why the change for the specific line is been requested         Image: NB: the Sum of Quantities for the Schedules Tab for the specific line MUST Match the Quantities for the Line in the Lines Tab       Supplier Portal guide-Supplier Initiated Change Order.                                                                                                    | Lines Schedules                  |                            |                                                 |                               |                                                  |             |                                            |
| Action       View       Free       Other       Weighter       Weighter <th></th> <th></th> <th></th> <th></th> <th></th> <th></th> <th>Please provide a</th>                                                                                                    |                                  |                            |                                                 |                               |                                                  |             | Please provide a                           |
| * Line * Description       Supplier tem       Quantity UOM       * Base<br>Price       Price       Ordered * Location       Note to Supplier Change Reason       Procurement<br>Method       Youth-<br>Reservation       Youth-<br>Reservation       Change Reason       Procurement<br>Price       Youth-<br>Reservation       Youth-<br>Reservation <t< th=""><th>Actions ▼ View ▼ Format ▼</th><th>🚰 💵 Freeze 📺 De</th><th>stach 斗 Wrap</th><th>-</th><th></th><th></th><th>Change Peacen to</th></t<>                                                                                                    | Actions ▼ View ▼ Format ▼        | 🚰 💵 Freeze 📺 De            | stach 斗 Wrap                                    | -                             |                                                  |             | Change Peacen to                           |
| Image: Columns Hidden 15       Image: Columns Hidden 15       Image: Columns                                                                                                    | * Line * Descri                  | ntion Supplier Item        | Quantity UOM *Base Price                        | Ordered *Location Note        | to Supplier Change Reason Brooursment Youth Work |             |                                            |
| 1       MCROWAVE WITH GRL       I Prece       15,0000       15,0000       Narchi       information for why the change for the specific line is been requested         Columns Hidden 15       NB: the Sum of Quantities for the Schedules Tab for the specific line MUST Match the Quantities for the Line in the Lines Tab       Supplier Portal guide-Supplier Initiated Change Order                                                                                                    | Line Descrip                     | puon Supplier tem          | Price Price                                     | ordered Location Note         | Method Reservation                               |             | provide additional                         |
| Columns Hilden 15<br>NB: the Sum of Quantities for the <u>Schedules Tab</u> for<br>the specific line MUST Match the Quantities for the<br>Line in the Lines Tab                                                                                                    |                                  |                            | 15 000 00 15 000 00                             | 15.000.00 Nairobi             |                                                  |             |                                            |
| Columns Hidden 15<br>Columns Hidden 15<br>The change for the specific line is been requested<br>The specific line MUST Match the Quantities for the Line in the Lines Tab<br>Supplier Portal guide-Supplier Initiated Change Order                                                                                                    | 1 MICROVW                        |                            | 13,000.00 - 13,000.00                           | 15,000.00 Wallob              |                                                  |             | information for why                        |
| NB: the Sum of Quantities for the <u>Schedules Tab</u> for<br>the specific line MUST Match the Quantities for the<br>Line in the <u>Lines</u> Tab                                                                                                    | Columns Hidden 15                |                            |                                                 |                               |                                                  | 83          | the change for the                         |
| NB: the Sum of Quantities for the <u>Schedules Tab</u> for<br>the specific line MUST Match the Quantities for the<br>Line in the <u>Lines</u> Tab                                                                                                    |                                  |                            |                                                 |                               |                                                  |             | The chunge for the                         |
| NB: the Sum of Quantities for the <u>Schedules Tab</u> for<br>the specific line MUST Match the Quantities for the<br>Line in the <u>Lines</u> Tab                                                                                                    |                                  |                            |                                                 |                               |                                                  |             | specific line is been                      |
| NB: the Sum of Quantities for the <u>Schedules Tab</u> for<br>the specific line MUST Match the Quantities for the<br>Line in the <u>Lines</u> Tab                                                                                                    |                                  |                            |                                                 |                               |                                                  |             | re gu leste d                              |
| the specific line MUST Match the Quantities for the<br>Line in the Lines Tab                                                                                                    |                                  | NIR +                      | he Sum of <b>Quantit</b>                        | ins for the S                 | chedules Tab for                                 |             | requested                                  |
| the specific <b>line</b> MUST Match the Quantities for the <b>Line</b> in the <b>Lines</b> Tab                                                                                                    |                                  |                            |                                                 |                               | cheddles ldb 101                                 |             |                                            |
| Line in the Lines Tab                                                                                                    | 3=1                              | the si                     | oecific <b>line</b> MUST I                      | Match the C                   | Quantities for the                               |             |                                            |
| LINE IN THE LINES TOD                                                                                                    | 3.200                            | line.                      | n tha line Tab                                  |                               | 2.2                                              |             |                                            |
|                                                                                                    | San Car                          | Line                       | n ne <u>lines</u> tab                           |                               |                                                  | Supplier Po | rtal guide-Supplier Initiated Change Order |

### **Step 5b: Update / Change Schedule Level Details**

| • C         • C         • C                                                                                                    | ⊠ ₪        |
|----------------------------------------------------------------------------------------------------|------------|
| Sold-to Legal Entity     CHTRAL BANK OF KENYA     Supplier     CBK Supplier     CBK Supplier     Ordered     15,000.00 KES       Bill-to BU     CBK PO-8103     Supplier Contact     Supplier Contact     Agreement       Status     Open     Bill-to Location     Nairobi     Agreement       Bill-to Date     Z-Aug-2023     Default Ship-to Location     Nairobi                                                                                                    |            |
| Bill-to BU CBK Business Unit * Supplier Stei Hed Office Description   Order CBK-PO-6103 Supplier Contact Supplier Contact Agreement   Status Open Bill-to Location Nairobi Master Contract   * Buyee Tam, Procurement Default Ship-to Location Nairobi   Terms Notes and Attachments   Payment Terms Immediate Shipping Method                                                                                                    |            |
| Order CBK-PO-8103 Supplier Contact Agreement   Status Open Bill-to Location Nairobi Agreement   * Buyer Team, Procurement Default Ship-to Location Nairobi Master Contract     Terms Notes and Attachments     Payment Terms immediate Shipping Method                                                                                                    |            |
| Status     Open     Bill-to Location     Nairobi     Agreement       * Buyer     Team, Procurement     Default Ship-to Location     Nairobi     Master Contract       Creation Data     27.4ug-2023     Default Ship-to Location     Nairobi     —       Terms     Notes and Attachments     —     —     —     —       Payment Terms     Immediate     Shipping Method<br>Freight Terms     —     —     —       Fool     —     —     —     —     —       Vadditional Information     *     *     *     Context Prompt     — |            |
| * Buyer     Team, Procurement     Master Contract       Creation Date     27.Aug-2023     Default Ship-to Location     Nairobi         Terms     Notes and Attachments     —     —     Requires signature         Payment Terms     Immediate     Shipping Method     —     —     Requires signature       Feight Terms     Immediate     Shipping Method     —     —     Requires signature       FoB     —     —     —     —     —       Additional Information     *     Deliver to Location     Nairobi     —           |            |
| Creation Date     27-Aug-2023       Terms     Notes and Attachments       Payment Terms     Immediate       Payment Terms     Shipping Method       Freight Terms     — Requires signature       FOB     — Pay on receipt       Confirming order                                                                                                    |            |
| Terms       Notes and Attachments       — Requires signature         Payment Terms       Immediate       Shipping Method       — Requires signature         Freight Terms       — Pay on receipt       — Day on receipt         FOB       — Confirming order                                                                                                    |            |
| Payment Terms       Immediate       Shipping Method       - Requires signature         Freight Terms       - Pay on receipt         FOB       - Confirming order                                                                                                    |            |
| Freight Terms       - Pay on receipt         FOB       - Confirming order         Additional Information       * Deliver to Location Nairobi         * Deliver to Location Nairobi       Context Prompt                                                                                                    |            |
| FOB I by streep:<br>Confirming order  Additional Information  * Deliver to Location Nairobi  Context Prompt  Union                                                                                                    |            |
| Confirming order      Additional Information     * Deliver to Location Nairobi     Context Prompt                                                                                                    |            |
| Additional Information  * Deliver to Location Nairobi  Context Prompt  Lines Schedules                                                                                                    |            |
| * Deliver to Location Nairobi  Context Prompt                                                                                                    |            |
|                                                                                                    |            |
|                                                                                                    |            |
| Actions 🔻 View 🔻 Format 👻 💥 🐺 🏢 Freeze 🔛 Detach 📣 Wrap                                                                                                    |            |
| Line Description * Location Quantity UOM Requested Promised Char<br>Delivery Date Char                                                                                                    | nge Reason |
| 1 MICROWAVE WITH GRILL(25.0 LITRES) Nairobi 1 Piece 22-Jun-2023 14-Sep-2023 1                                                                                                    |            |
| Columns Hidden 15                                                                                                    |            |

NB: the Sum of **Quantities** for the <u>Schedules</u> <u>Tab</u> for the specific **line** MUST Match the Quantities for the **Line** in the <u>Lines</u> Tab

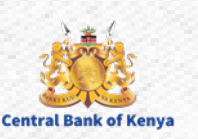

Schedule **Quantity** can be updated as needed

> Enter the **Promised Delivery Date** to indicate the Date your company intends to fulfil the procured items

Please provide a **Change Reason** to provide additional information for why the change for the specific line is been requested

#### **Step 6: Submit Change Order for Approval**

| Windowld=n 🔂 🛛 🗢               |
|--------------------------------|
|                                |
|                                |
| Actions ▼ Save ▼ Submit Cancel |
|                                |
| ng Party Supplier              |
| initiator Supplier Contact     |
|                                |
|                                |
| dered 15,000.00 KES            |
| iption //                      |
| ement                          |
| ontract                        |
|                                |
|                                |
|                                |
|                                |

Once all Changes to be requested have been reviewed and confirmed, Select **Submit** to commit and send the Change Order request to the Procurement team

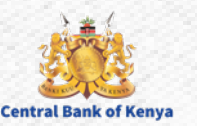

#### **Step 7: Confirmation Submission of Change Order**

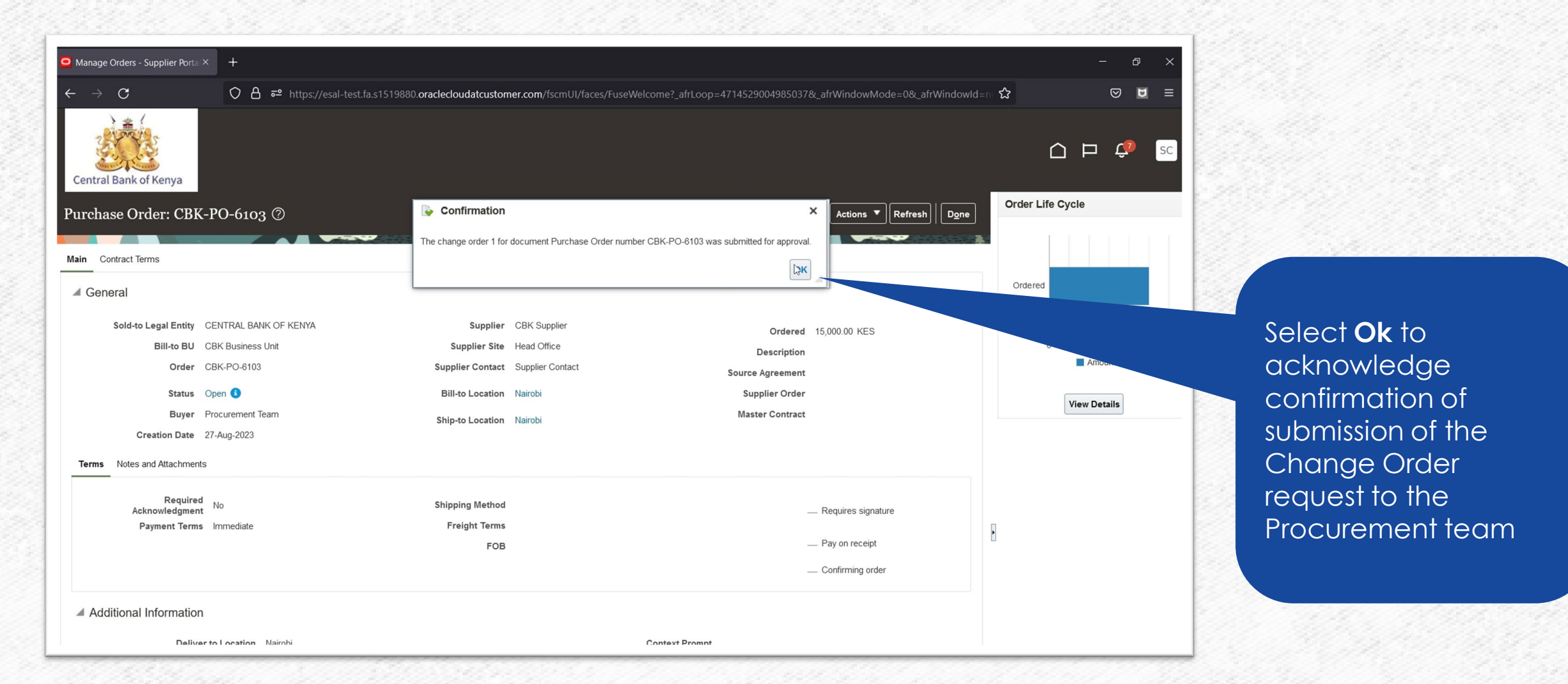

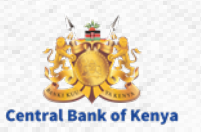

# Additional Information & Contacts

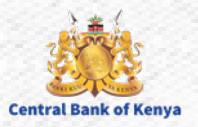

#### If you experience further challenges please write to us: vendorhelpdesk@centralbank.go.ke

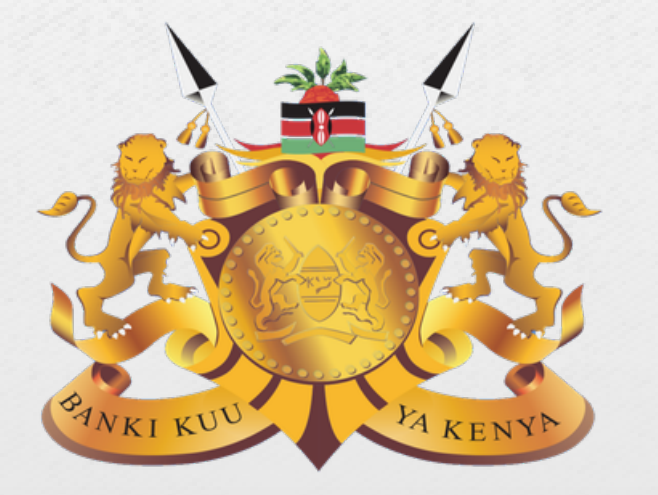

#### **Central Bank of Kenya**

Address: Haile Selassie Avenue Mailing Address: P.O Box 60000 – 00200, Nairobi, Kenya Tel / Fax: +254 20 286 0000 Phone: +254 20 286 1000, +254 20 286 3000, +254 709 081 000, +254 709 083 000

Credits: Music by SoulProdMusic from <u>Pixabay</u> All stock footage provided by Videvo, downloaded from videvo.net

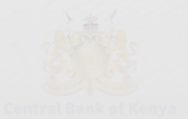